### Active .Net Framework 2.0 and 3.0

✤ Win+R -> Type optional features -> Press Enter.

| 🖅 Run         |                                                                                                    | × |
|---------------|----------------------------------------------------------------------------------------------------|---|
|               | Type the name of a program, folder, document, or<br>Internet resource, and Windows will open it for you. |   |
| <u>O</u> pen: | optionalfeatures                                                                                         | ~ |
|               | OK Cancel <u>B</u> rowse                                                                                 |   |

From the list, select ".NET Framework (includes .NET 2.0 and 3.0)" and then click OK.

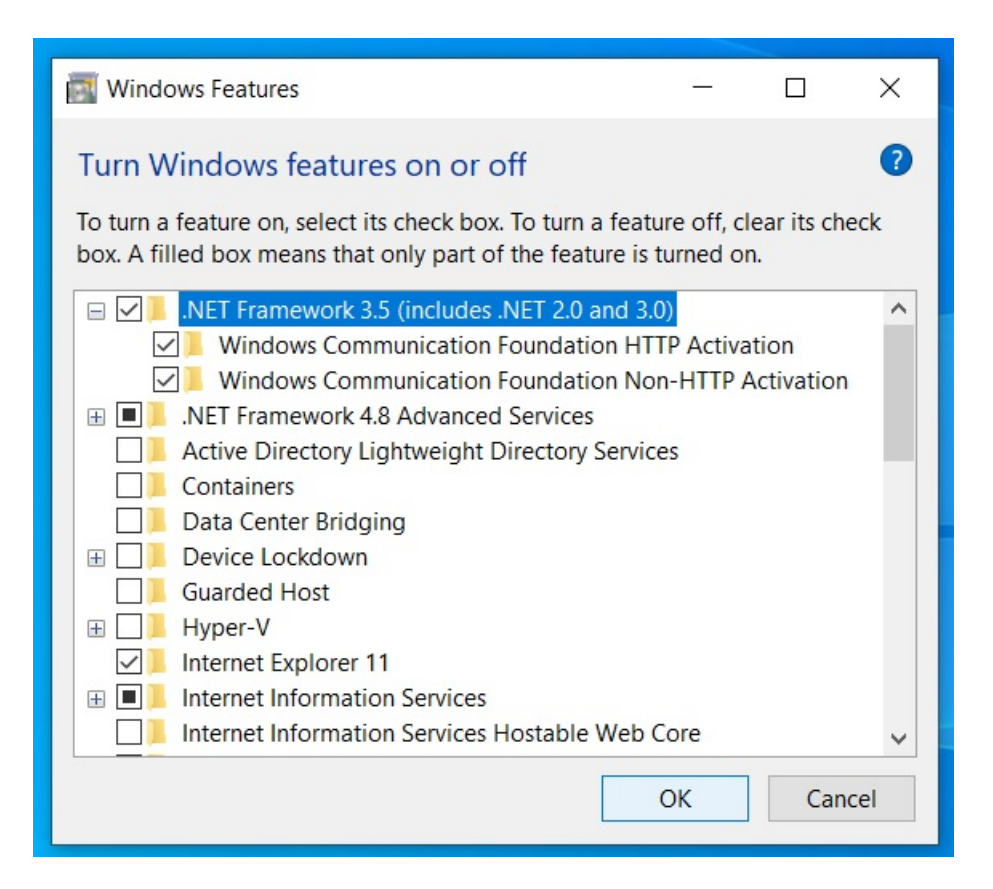

You'll see a progress bar appear while the necessary components are downloaded and installed. Allow time for this to complete. Once Windows has installed the .NET Framework, you'll see a confirmation message (as seen in the screenshot below).

Click the **Close** button to finish. You shouldn't need to restart your PC, but you may want to, just in case.

![](_page_1_Picture_2.jpeg)

Press the Windows key on your keyboard or press the Start button on the taskbar. In the Start menu, type: *cpl* before clicking the top Control Panel result.

| All Apps Documents Web  | o More ~ | 704 떙 양 …     |  |  |  |
|-------------------------|----------|---------------|--|--|--|
| Best match              |          |               |  |  |  |
| Control Panel           |          |               |  |  |  |
| Search the web          |          | Control Panel |  |  |  |
| O cpl - See web results | >        | Арр           |  |  |  |
| ,O cpl <b>2018</b>      | >        | 🕜 Open        |  |  |  |
| O cpl <b>usplus</b>     | >        | \$            |  |  |  |
| O cpl labs              | >        | Recent        |  |  |  |

In the Control Panel window, scroll down and click Programs and Features.

![](_page_2_Figure_1.jpeg)

Next, click Turn Windows features on or off on the left.

|   | Control Panel Home                                                         | Uninstall or change a program                                                               |
|---|----------------------------------------------------------------------------|---------------------------------------------------------------------------------------------|
| • | View installed updates<br><u>Turn Windows features on or</u><br><u>off</u> | To uninstall a program, select it from the list and then c<br>Uninstall, Change, or Repair. |
|   |                                                                            | Organize 🔻                                                                                  |
|   |                                                                            | Name                                                                                        |
|   |                                                                            | C Microsoft Edge                                                                            |
|   |                                                                            | Microsoft Edge WebView2 Runtime                                                             |
|   |                                                                            | Microsoft OneDrive                                                                          |
|   |                                                                            |                                                                                             |

This opens the same Windows Features dialog box, where you can turn Windows features on or off. Click on the ".NET Framework 3.5 (includes .NET 2.0 and 3.0)" check box, then click OK and follow the onscreen instructions.

| 📷 Windows Features                                                                                                    | _    |     | ×   |  |  |  |
|----------------------------------------------------------------------------------------------------|------|-----|-----|--|--|--|
| Turn Windows features on or off                                                                                                    |      |     | ?   |  |  |  |
| To turn a feature on, select its check box. To turn a feature off, clear its check box. A filled box means that only part of the feature is turned on. |      |     |     |  |  |  |
| 🖃 🗹 📕 .NET Framework 3.5 (includes .NET 2.0 and 3.0                                                                                                    | ))   |     | ^   |  |  |  |
| ✓                                                                                                    |      |     |     |  |  |  |
| ✓ Windows Communication Foundation Non-HTTP Activation                                                                                                 |      |     |     |  |  |  |
| Interformer Lightweight Directory Services                                                                                                    |      |     |     |  |  |  |
|                                                                                                    |      |     |     |  |  |  |
| Data Center Bridging                                                                                                    |      |     |     |  |  |  |
| 🗄 📃 📕 Device Lockdown                                                                                                    |      |     |     |  |  |  |
| Guarded Host                                                                                                    |      |     |     |  |  |  |
| 🕀 📃 Hyper-V                                                                                                    |      |     |     |  |  |  |
| ✓ Internet Explorer 11                                                                                                    |      |     |     |  |  |  |
| Internet Information Services                                                                                                    |      |     |     |  |  |  |
| Internet Information Services Hostable Web C                                                                                                    | Core |     | ~   |  |  |  |
|                                                                                                    | OK   | Can | cel |  |  |  |

Do the same as before and restart PC.

# Install .net Framework 3.5 service pack 1

Download and install .net Framework 3.5 service pack 1 :

- Part1 : <u>https://kalikastoneworks.in/dotnet\_3.5\_sp1.part1.rar</u>
- Part2 : <u>https://kalikastoneworks.in/dotnet\_3.5\_sp1.part2.rar</u>
- Part3 : <u>https://kalikastoneworks.in/dotnet\_3.5\_sp1.part3.rar</u>

## Install SQL Server Management studio.

Download SQL Server Management Studio all parts.
Part1 – <u>https://kalikastoneworks.in/sql\_server\_2014\_x64\_ENU.part1.rar</u>
Part2 – <u>https://kalikastoneworks.in/sql\_server\_2014\_x64\_ENU.part2.rar</u>

- Part3 <u>https://kalikastoneworks.in/sql\_server\_2014\_x64\_ENU.part3.rar</u>
- Part4 <u>https://kalikastoneworks.in/sql\_server\_2014\_x64\_ENU.part4.rar</u>
- Part5 <u>https://kalikastoneworks.in/sql\_server\_2014\_x64\_ENU.part5.rar</u>
- Part6 https://kalikastoneworks.in/sql\_server\_2014\_x64\_ENU.part6.rar
- Part7 https://kalikastoneworks.in/sql\_server\_2014\_x64\_ENU.part7.rar
- Part8 https://kalikastoneworks.in/sql\_server\_2014\_x64\_ENU.part8.rar
- Use winRar for unzip.
- Mouse Right click on part1.rar and select "Extract here". Make sure all sql parts are in same folder.
- Follow the install instruction : <u>https://microengine.atlassian.net/wiki/spaces/MKB/pages/713130056/How+to+Install+Microso</u> <u>ft+SQL+Server+Express+2014#:~:text=Step%201%3A%20Locate%20the%20downloaded,Microso</u> <u>ft%20SQL%20Server%20Express%202014.&text=Step%202%3A%20Run%20the%20SQLEXPRADV</u> <u>x64\_ENU,to%205%20or%2010%20minutes.&text=Step%203%3A%20The%20extraction%20win</u> dow,after%20the%20extraction%20process%20completes
  - On Step 8 Name Instance must be "SQLEXPRESS"
  - On Step 10 SQL Server Browser "Automatic"
  - On Step 11 Enter password 12345 & Confirm password 12345
  - On Step 12 Select Install Only
  - Click Next and so on.

# **Install Crystal Report**

Download Crystal Report 32bit: https://kalikastoneworks.in/crystal\_report\_32bit.rar

64bit: <u>https://kalikastoneworks.in/crystal\_report\_64bit.rar</u>

# **Download and Install Main Application File**

Download Project Properties Application file:

https://kalikastoneworks.in/project\_properties.exe